## VICTOR J. ANDREW HIGH SCHOOL **Annual Registration Guide**

Go to D230.org, scroll down and click the Skyward tile.

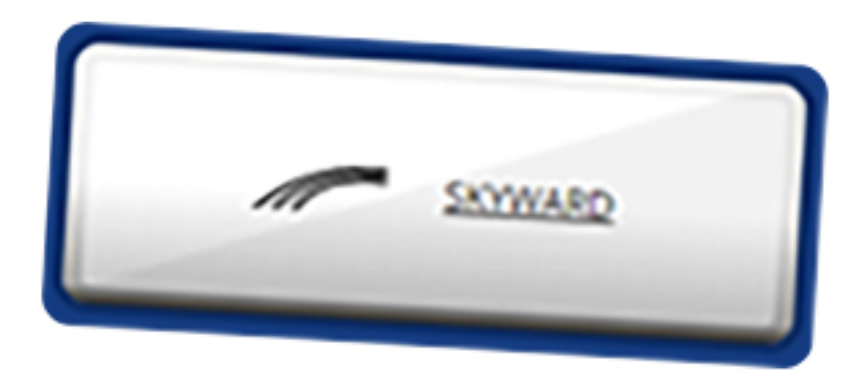

|   | Consolidated HS District 230                  |  |
|---|-----------------------------------------------|--|
| 2 | Username<br>Password<br>25am                  |  |
|   | Sign In ><br>forget, row (Annana as Transist) |  |

## Enter your username and password, then click Sign In.

If you can't remember your login info you can click "Forgot your Username or Password?" or contact the help desk.

help@d230.org

(708) 745-5259

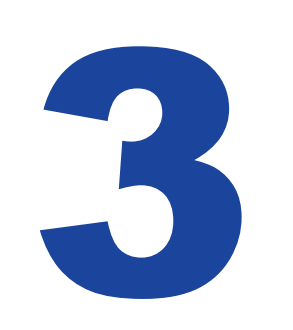

## Click the tile for the annual verification form.

If you have multiple students attending, you'll need to do this for each of them.

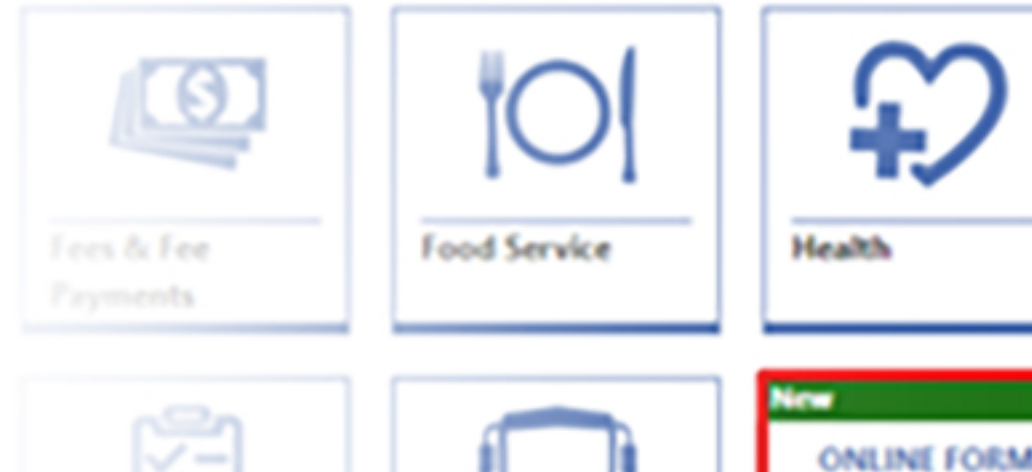

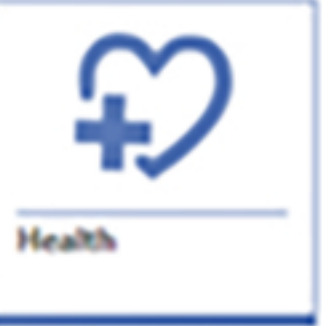

| ×            | 600            | 20XX-YY      |
|--------------|----------------|--------------|
| Test Results | Transportation | Verification |
|              |                |              |

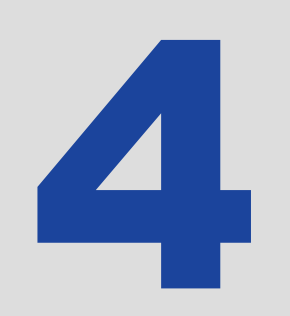

Follow the on-screen instructions to complete the verification form.

## Click the "Fees & Fee Payments" tile to pay the registration fees.

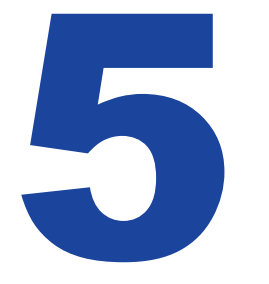

Click the 🕒 icons to add any additional fees.

Click "Submit Online Payments" and you will be directed to our online payment portal to complete the transaction.

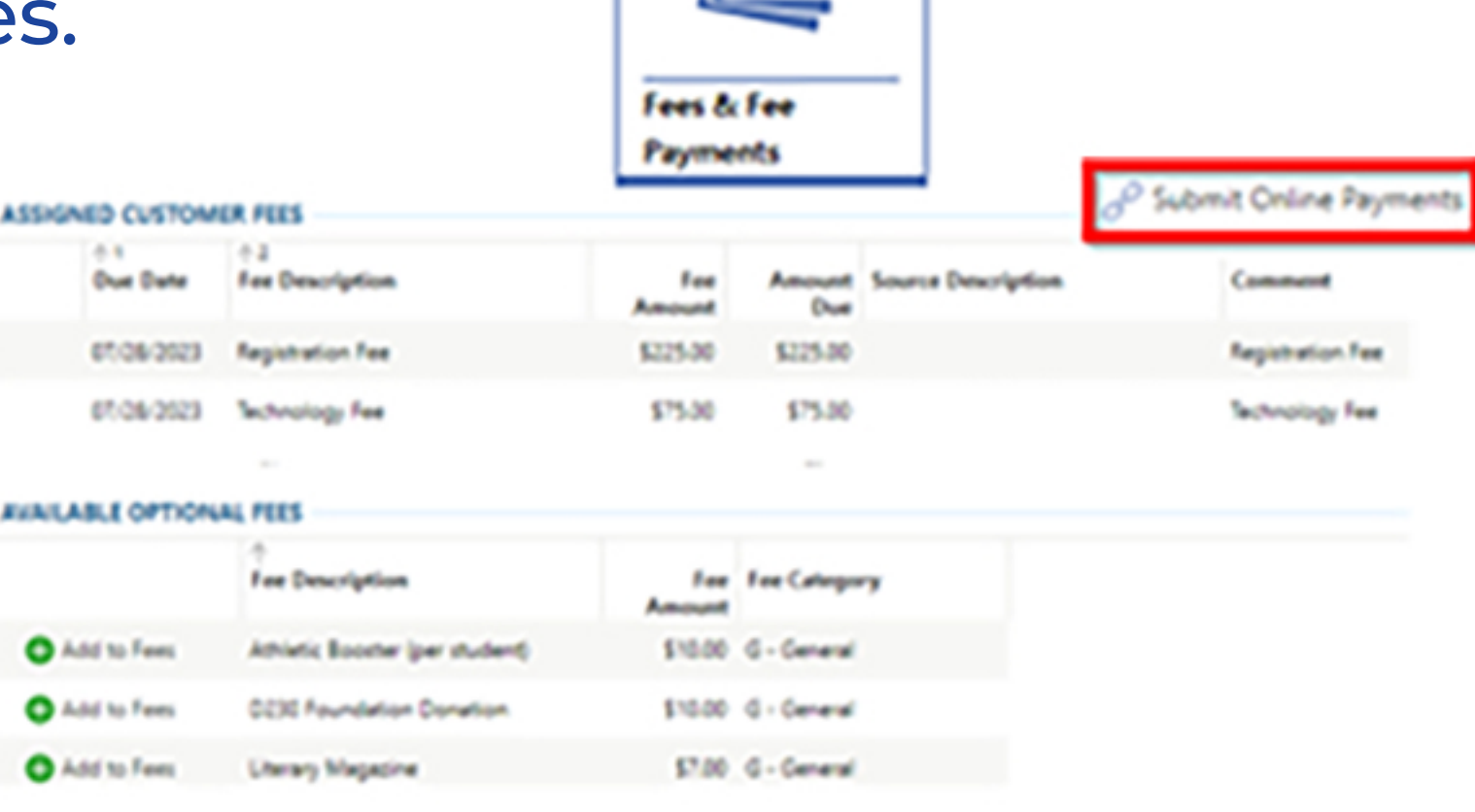